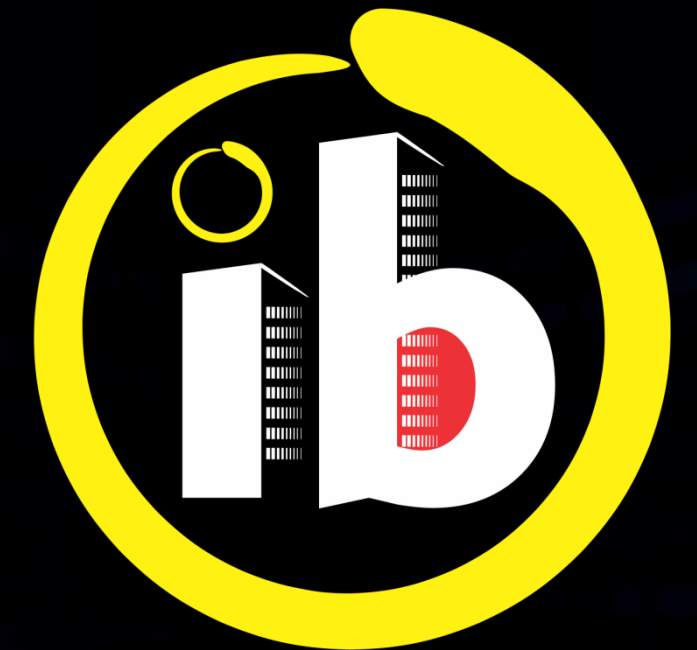

# interbind Condomínios

#### **CADASTRO** AINDA NÃO SOU CADASTRADO

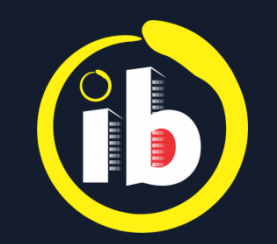

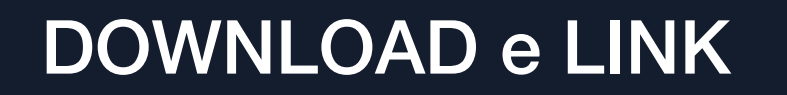

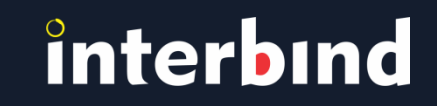

Para utilizar o aplicativo na versão *mobile*, deverá baixa-lo em seu smartphone, através das lojas online:

Play Store (Android) Apple Store (iOS)

Para a versão *web*, acesse, no navegador *Chrome*: <u>app.interbind.com.br</u>

As telas das versões *mobile* e *web* contém layout, recursos, informações e funcionalidades idênticas

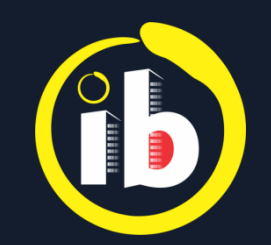

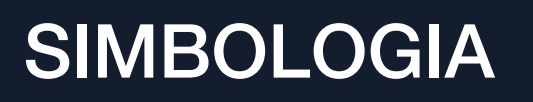

## interbind

No Aplicativo:

- **≡** Abre Menu...
- ▼ Abre Rol de Opções...
- 🗹 Abre Edição...
- ✓ Salva
- + Abre para Incluir...

- Atualizar... (Refresh)
- Chave Habilita / Desabilita
- **〒** Abre Filtro...
- 💼 Lixeira / Exclusão
- ← Voltar à Tela anterior
- Q Pesquisar

No Tutorial: **+** *Tocar em...* 

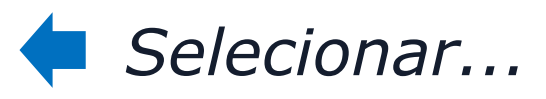

🗭 Preencher... / Inserir...

Área clicável

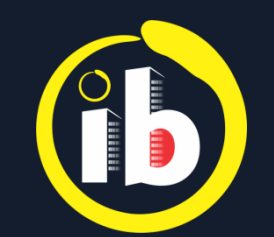

#### **AUTO CADASTRO**

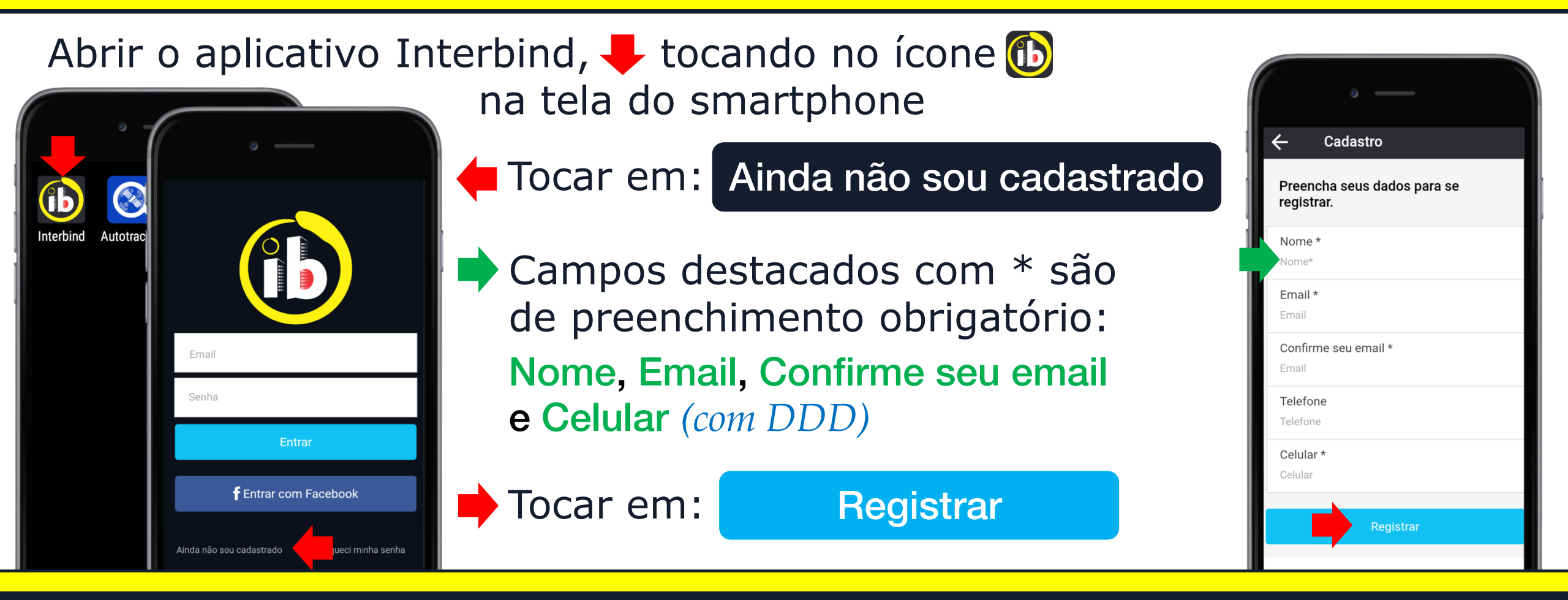

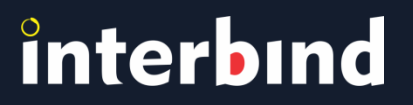

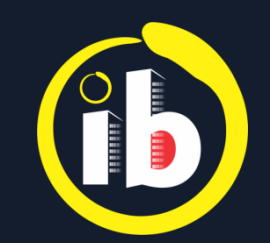

### SENHA TEMPORÁRIA

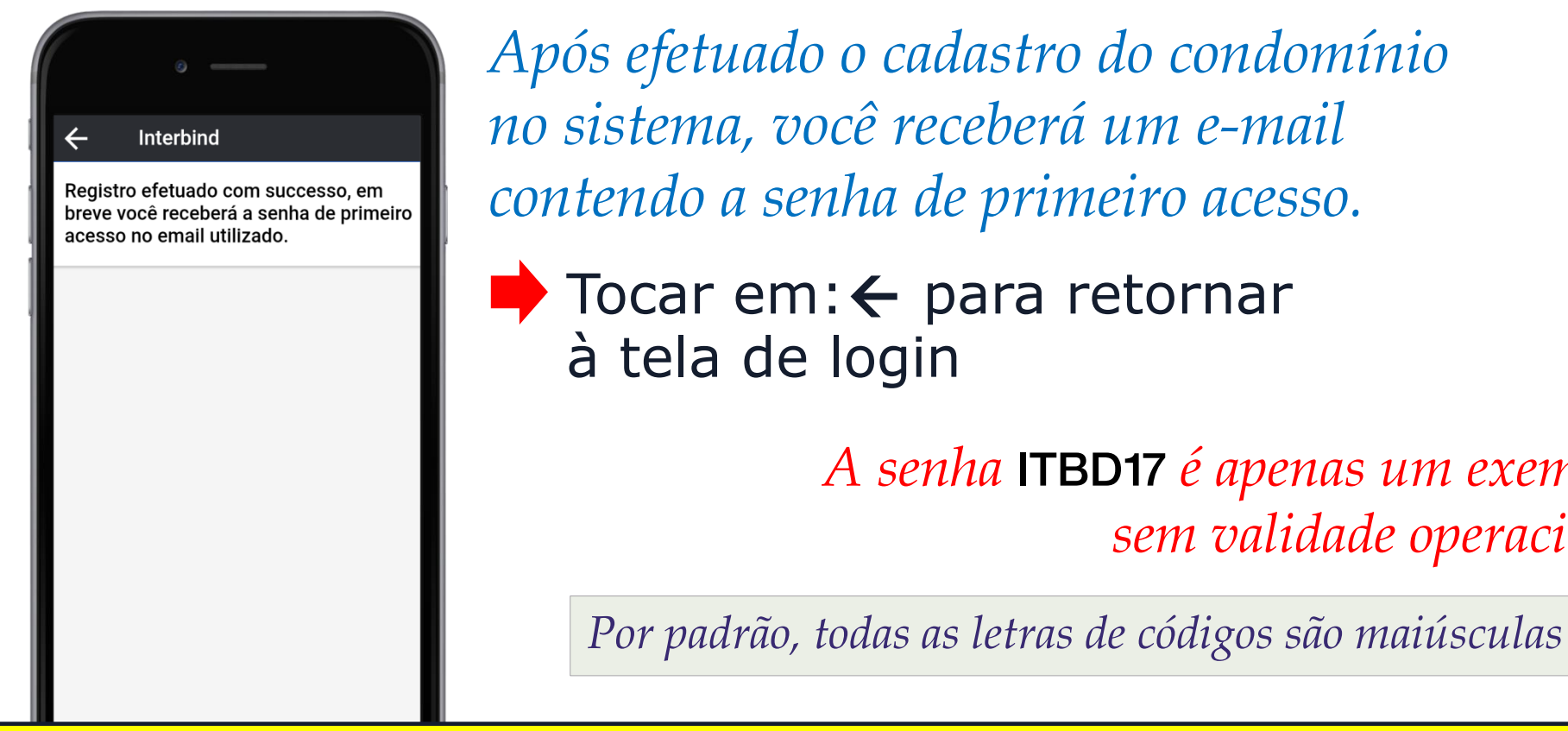

Após efetuado o cadastro do condomínio no sistema, você receberá um e-mail contendo a senha de primeiro acesso.

🕨 Tocar em: 🗲 para retornar à tela de login

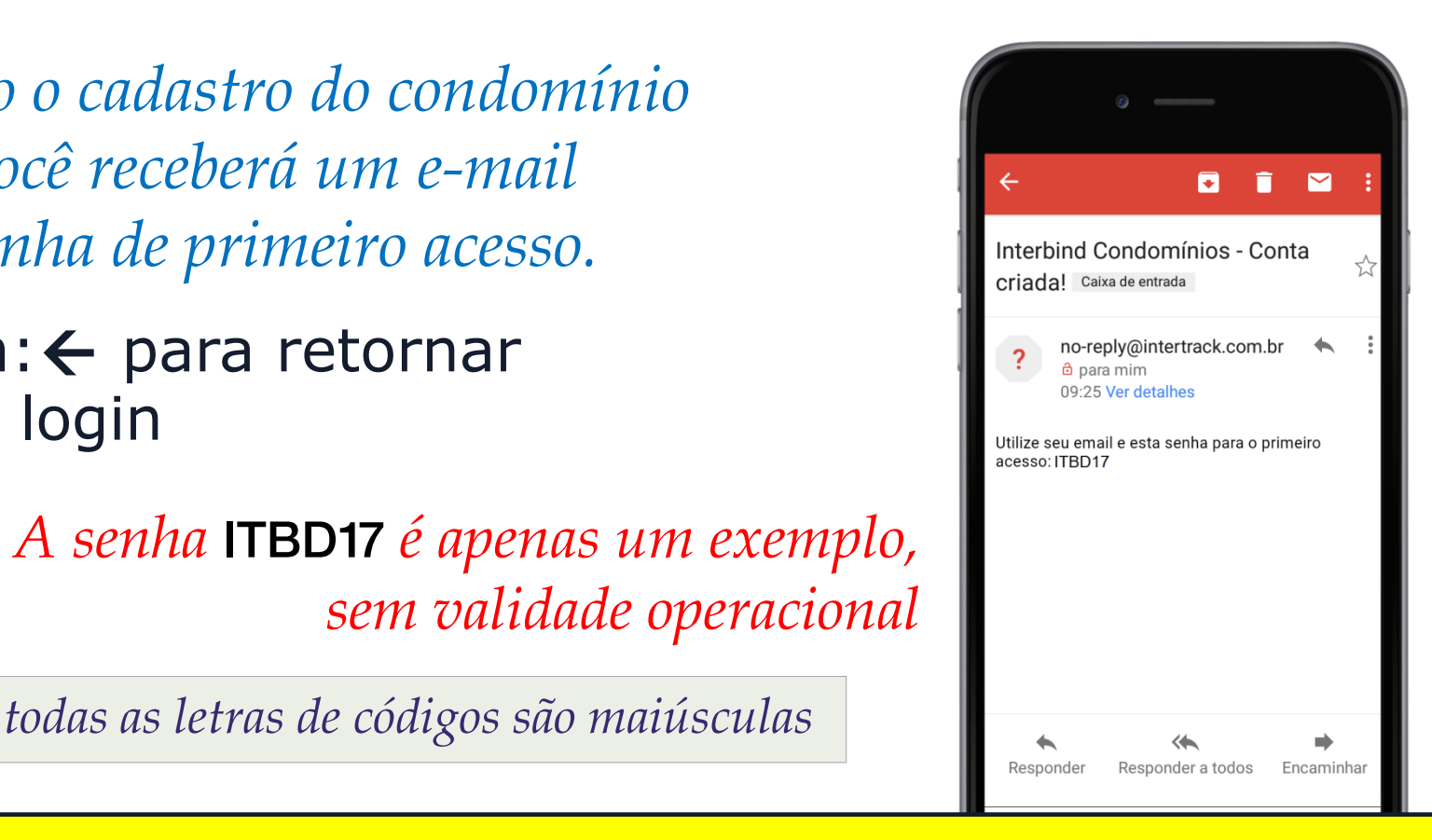

### interbind

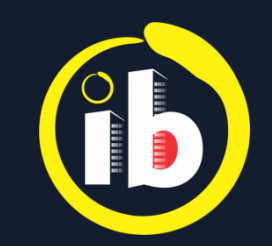

#### **PRIMEIRO ACESSO**

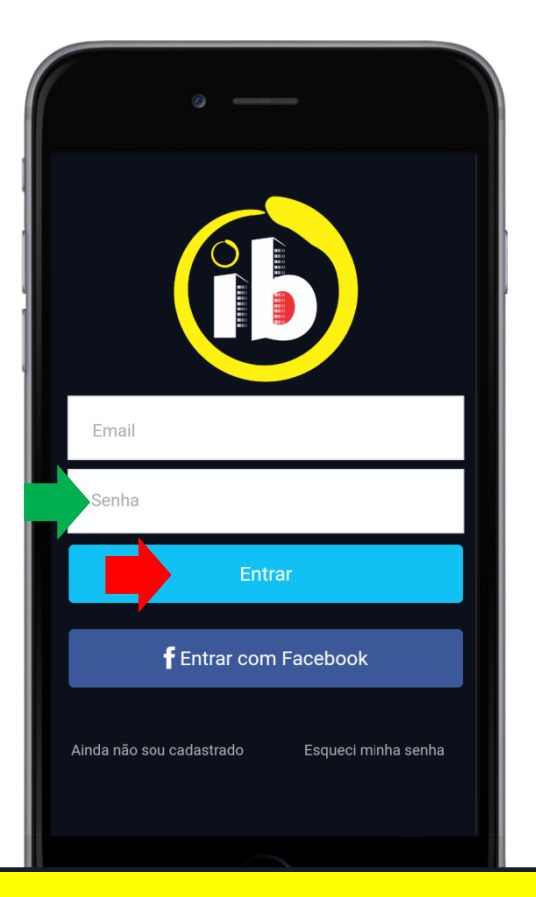

O campo e-mail aparecerá preenchido Inserir senha temporária

| <b>T</b> ocar | em:           | Entrar             |
|---------------|---------------|--------------------|
| ou em:        | $\rightarrow$ | no teclado virtual |

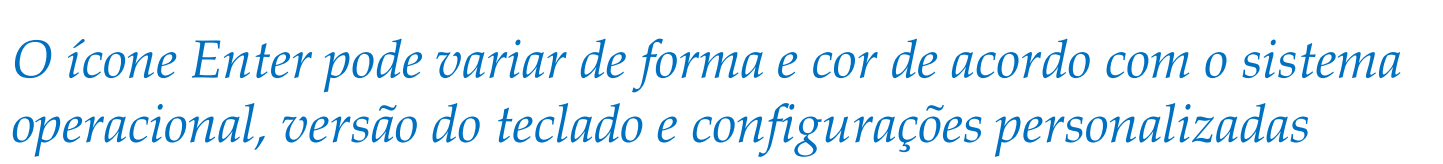

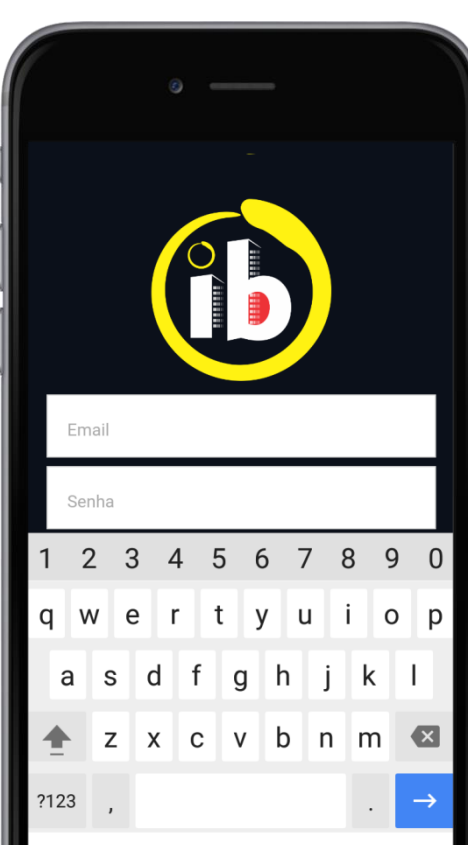

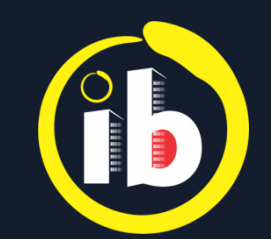

### **CRIANDO SUA SENHA**

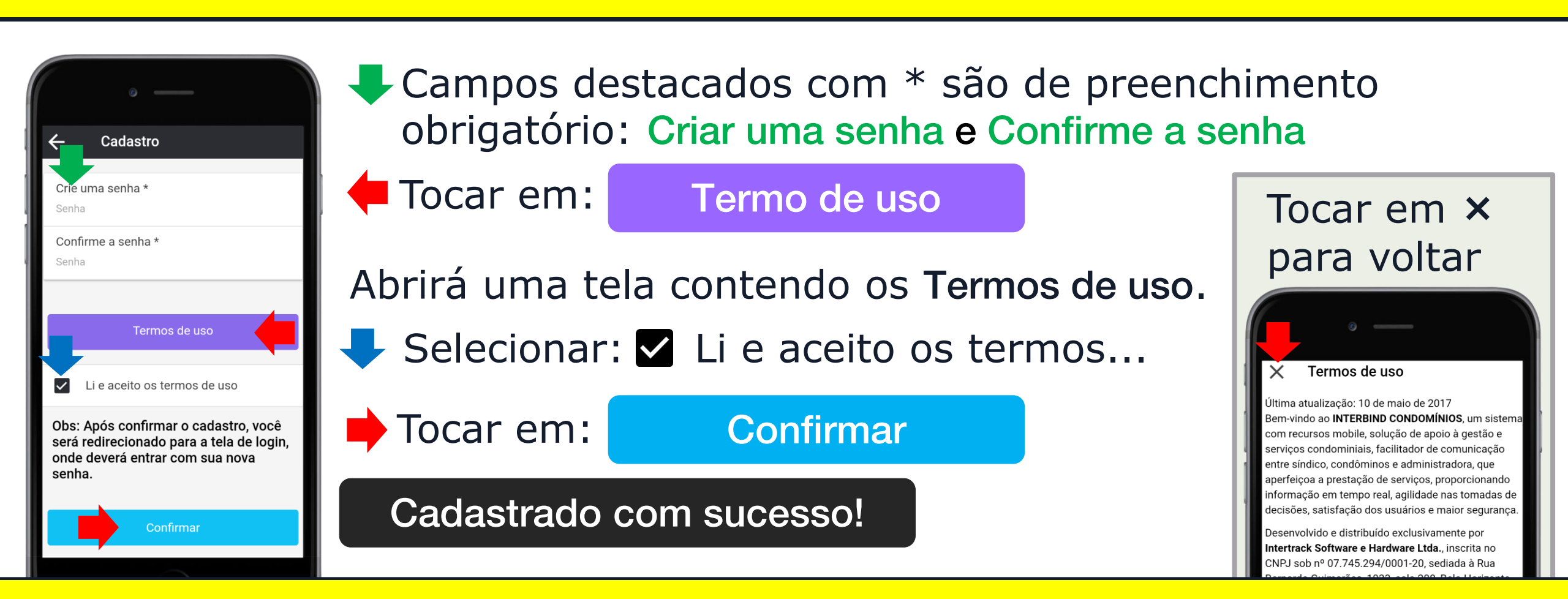

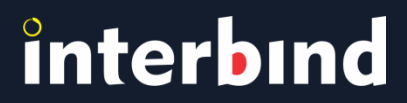

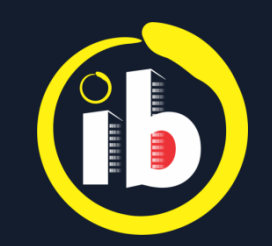

### LOGANDO

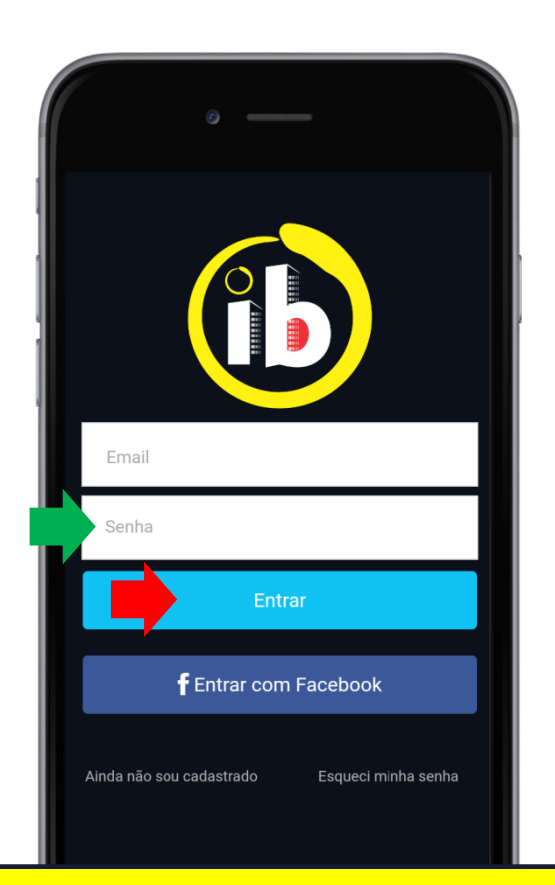

Abrirá a tela inicial do aplicativo Interbind
O campo e-mail aparecerá preenchido
➡ Inserir senha criada e confirmada
➡ Tocar em: Entrar

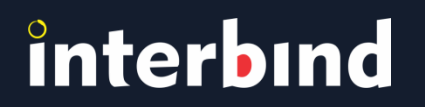

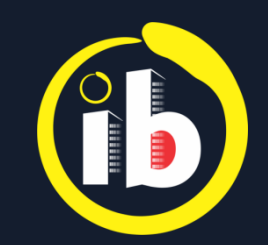

### **SELECIONAR O PERFIL**

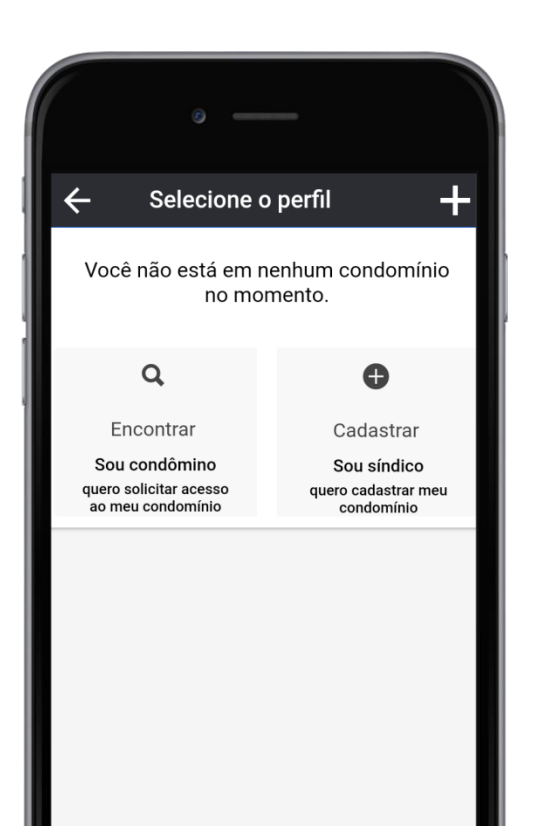

*Favor consultar um dos Tutoriais no rodapé do site* **www.interbind.com.br/#tutoriais**:

• Encontrar "condomínio", se for condômino

O11

• Cadastrar "condomínio", se for síndico

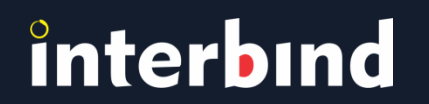

Disponível nas lojas online:

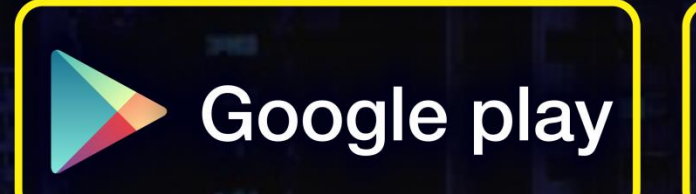

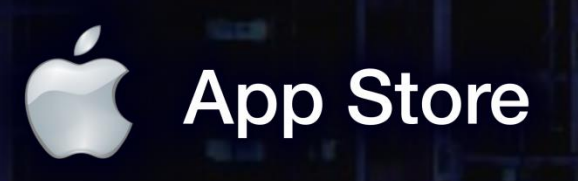

app.interbind.com.br

Versão WEB

WWW

interbind Experience

interbind.com.br

0800 291 0084

contato@interbind.com.br